## Produza você mesmo a sua informação

#### Entre no endereço eletrônico abaixo:

https://www.prefeitura.sp.gov.br/cidade/secretarias/saude/tabnet/nascidos\_vivos/index.php?p=159923

Ele o levará diretamente ao Tabnet SINASC. Veja imagem abaixo

### Nascidos Vivos (NV) no Municipio de Sao Paulo

14:09 25/10/2013

🛉 Facebook 😏 Twitter

#### Nascidos vivos 2007 em diante

No Sistema de Informação sobre Nascidos Vivos – SINASC, a partir de 2007, ao selecionar **residentes** obtém-se as informações relativas ao <u>total de mães residentes no município de São Paulo</u>, independente do município de ocorrência do parto. O Ministério da Saúde disponibilizou em 2009 uma funcionalidade do sistema denominada "retroalimentação" que permite a recuperação das informações de ocorrências em outros municípios, o que tornou possível resgatar informações dos residentes do município de São Paulo retroativas a 2007. Ao selecionar **ocorridos** obtém-se o total de partos de nascidos vivos no município de São Paulo, independente do município de residência da mãe.

Clique na alternativa "Nascidos vivos 2007 em diante" e acesse a página abaixo

| NASCIDOS VIVOS (NV) - MUNICÍPIO DE SÃO PAULO                                                                                                    |                                                                                     |                                                                    |  |
|----------------------------------------------------------------------------------------------------|-------------------------------------------------------------------------------------|--------------------------------------------------------------------|--|
| Linha<br>Dist Adm resid<br>Subprefeitura resid<br>Sup Tec Saúde resid<br>CRS resid                                                                                                    | Coluna<br>Não ativa<br>Dist Adm resid<br>Subprefeitura resid<br>Sup Tec Saúde resid | Conteúdo<br>NV mães residentes MSP<br>NV partos ocorridos MSP<br>V |  |
| PERÍODOS DISPONÍVEIS                                                                                                    |                                                                                     |                                                                    |  |
|                                                                                                    |                                                                                     | 2017 ▲<br>2016<br>2015<br>2014<br>2013<br>2012 ▼                   |  |
| SELEÇÕES DISPONÍVEIS                                                                                                    | ;                                                                                   |                                                                    |  |
| <ul> <li>Dist Adm resid</li> <li>Subprefeitura re</li> <li>Sup Tec Saúde e</li> <li>CRS resid</li> <li>Munic residênci</li> <li>Subprefeitura o</li> <li>Sup Tec Saúde e</li> <li>CRS ocor</li> <li>Munic ocorrênce</li> <li>Local ocorrênce</li> <li>Hosp Munic SP</li> <li>Ano nascimento</li> <li>Sexo</li> <li>Peso ao nascer</li> <li>Apgar 1º min fai</li> <li>Apgar 5º min fai</li> <li>Apgar 5º min</li> <li>Faixa etária mãe</li> <li>Duração gestaçã</li> <li>Tipo de parto</li> </ul> | esid<br>resid<br>ia<br>cor<br>ocor<br>ia<br>ia<br>o<br>xa<br>xa<br>xa<br>xa         |                                                                    |  |

# Esta é a tela de trabalho onde você fará as escolha para montar a sua tabela Exemplo:

- 1. Na janela "Linha" procure e marque a alternativa "Subprefeitura Resid".
- 2. Na janela "Colunas" procure e marque a alternativa "Consultas Pré-Natal".
- 3. Na janela "Conteúdo" mantenha a alternativa já selecionada "Mães residentes MSP"
- 4. Na janela "Períodos disponíveis" mantenha escolhido o ano de 2017.
- 5. Não altere a Janela "Seleções Disponíveis"
- 6. Veja como ficou a tela de trabalho agora

NASCIDOS VIVOS (NV) - MUNICÍPIO DE SÃO PAULO

| Linha<br>Dist Adm resid<br>Subprefeitura resid<br>Sup Tec Saúde resid<br>CRS resid                                                                                                    | Coluna<br>Consulta pré-natal<br>Mês 1ª consulta *<br>Escolaridade<br>Raça/cor RN * | Conteúdo<br>NV mães residentes k<br>NV partos ocorridos k | SP<br>₩SP<br>▼ |
|----------------------------------------------------------------------------------------------------|------------------------------------------------------------------------------------|-----------------------------------------------------------|----------------|
| PERÍODOS DISPONÍVEIS                                                                                                    |                                                                                    |                                                           |                |
|                                                                                                    |                                                                                    | 2017<br>2016<br>2015<br>2014<br>2013<br>2012              |                |
| SELEÇÕES DISPONÍVEIS                                                                                                    |                                                                                    |                                                           |                |
| <ul> <li>Dist Adm resid</li> <li>Subprefeitura resid</li> <li>Sup Tec Saúde re</li> <li>CRS resid</li> <li>Munic residência</li> <li>Subprefeitura oco</li> <li>Sup Tec Saúde oco</li> <li>CRS ocor</li> <li>Munic ocorrência</li> <li>Local ocorrência</li> <li>Hosp Munic SP</li> <li>Ano nascimento</li> <li>Sexo</li> <li>Peso ao nascer</li> <li>Apgar 1º min faixa</li> <li>Apgar 5º min</li> <li>Faixa etária mãe</li> <li>Duração gestação</li> </ul> | id<br>sid<br>or<br>or                                                              |                                                           |                |

7. Finalmente marque a alternativa "Texto pré-formatado"

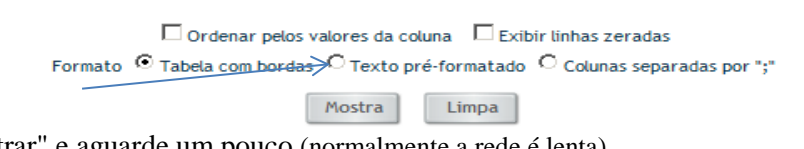

8. Clique em "Mostrar" e aguarde um pouco (normalmente a rede é lenta)

*Obs. Ocorreram mais de 169.000 mil partos de residentes na cidade de São Paulo no ano de 2017.* 

- 11. Esta tabela que é mostrada ainda precisará ser salva no formato Excel.
- 12. Agora vamos clicar em "Copiar como .CVS "
- 13. Mantenha ou escolha a alternativa "Abrir como" e clique em OK

(Obs. Para tanto você precisa ter a planilha Excel instalada no seu computador),

9. Agora bastará Ir no "Salvar Como" e salvar a planilha no formato Excel e realizar o último passo: Analisar a tabela

# Agora é com você:

Faça outras escolhas nas janelas. Exercite o uso dessa ferramenta.